## Módulo Extensão - Oportunidades de Bolsas

1) No Portal do Discente, navegue até o menu Bolsas > Oportunidades de Bolsa

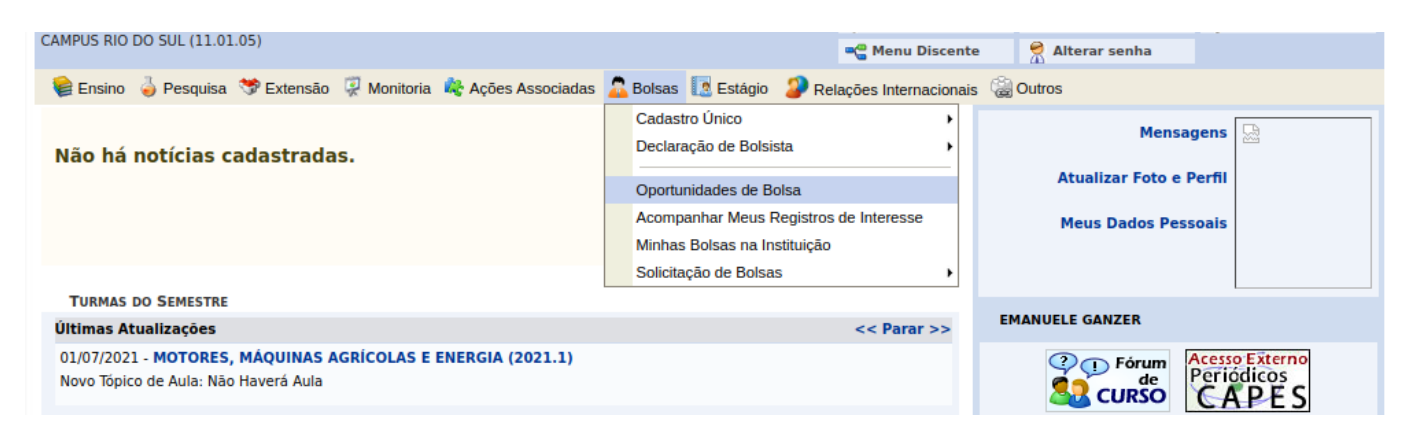

## 2) Selecione o Tipo de Bolsa e clique em Buscar para visualizar as oportunidades

|                                                                                                    |                             |                    |           |                 | -               |   | - |  |  |  |  |
|----------------------------------------------------------------------------------------------------|-----------------------------|--------------------|-----------|-----------------|-----------------|---|---|--|--|--|--|
| CAMPUS RIO DO SUL (11.01.05)                                                                                                    |                             |                    |           | 📲 Menu Discente | 😤 Alterar senha |   |   |  |  |  |  |
| Portal do Discente > Vagas de Bolsas Disponíveis na IFC                                                                                                    |                             |                    |           |                 |                 |   |   |  |  |  |  |
|                                                                                                    |                             |                    |           |                 |                 |   |   |  |  |  |  |
| Busca por oportunidades de bolsa na IFC                                                                                                    |                             |                    |           |                 |                 |   |   |  |  |  |  |
| Este espaço é destinado aos alunos interessados em participar do lado prático da vida acadêmica dentro da IFC.                                                       |                             |                    |           |                 |                 |   |   |  |  |  |  |
| Aqui você poderá encontrar oportunidades de forma fácil e centralizada, buscando por vagas nas mais diversas áreas. Esta busca abrange as oportunidades de bolsa em: |                             |                    |           |                 |                 |   |   |  |  |  |  |
| <ul> <li>Monitoria</li> <li>Tutoria</li> <li>Extensão</li> <li>Pesquisa</li> <li>Ações Integradas</li> <li>Apoio Técnico</li> </ul>                                  |                             |                    |           |                 |                 |   |   |  |  |  |  |
| BUSCAR OPORTUNIDADES                                                                                                    |                             |                    |           |                 |                 |   |   |  |  |  |  |
|                                                                                                    | Tipo de bolsa: * EXTENSÃO v |                    |           |                 |                 |   |   |  |  |  |  |
|                                                                                                    | Ano: * 2021                 |                    |           |                 |                 |   |   |  |  |  |  |
|                                                                                                    |                             | Tipo de Atividade: | SELECIONE |                 |                 | ~ |   |  |  |  |  |
|                                                                                                    |                             | Orientador:        |           |                 |                 |   |   |  |  |  |  |
|                                                                                                    |                             | Unidade:           |           |                 |                 |   |   |  |  |  |  |
| Buscar                                                                                                    |                             |                    |           |                 |                 |   |   |  |  |  |  |
|                                                                                                    |                             |                    |           |                 |                 |   |   |  |  |  |  |

\* Campos de preenchimento obrigatório.

3) Clicando no ícone da "pessoa com lápis" o aluno se candidata para a seleção de bolsista do projeto

|                                                                                                    |   |                                          |           | * ** * |
|----------------------------------------------------------------------------------------------------|---|------------------------------------------|-----------|--------|
| Reestilização e Produção de Máscaras de Proteção Individual do Tipo Face Shield - Ano II                                                                                                   | 0 | LUCAS KNEBEL<br>CENTENARO                | CAMP/SFS  | Q 🐉 🖂  |
| PARA ALÉM DA ESCOLA Curso na área de educação financeira e inteligência emocional                                                                                                    | 0 | ANDREIA REGINA BAZZO                     | CAMP/CAMB | Q 🐉 😽  |
| Centro Histórico de São Francisco do Sul: uma sala de aula a céu aberto.                                                                                                    | 0 | LAERTE PEDROSO DE<br>PAULA JUNIOR        | CCTGT/SFS | Q 🐉 🖂  |
| Sementeira                                                                                                    | 0 | GEANCARLO TAKANORI<br>KATSURAYAMA        | CAMP/ARAQ | Q & 😼  |
| PRESTAÇÃO DE DIAGNÓSTICO DE DOENÇAS DE PLANTAS ENCAMINHADAS PELAS SECRETARIAS<br>MUNICIPAIS DE AGRICULTURA, CASAS AGROPECUÁRIAS E PRODUTORES RURAIS DA REGIÃO DO<br>ALTO VALE DO ITAJAÍ/SC | 0 | LEANDRO LUIZ MARCUZZO                    | CAMP/RSUL | Q 🖉    |
| ATIVIDADES PEDAGÓGICAS DE APROFUNDAMENTO CIENTÍFICO-CULTURAL (AACC)                                                                                                    | 0 | SOLANGE APARECIDA DE<br>OLIVEIRA HOELLER | CAMP/RSUL | Q 🐉 🖼  |
| COLÓQUIOS INTEGRADOS SOBRE QUESTÕES EDUCACIONAIS CONTEMPORÂNEAS                                                                                                    | 0 | SOLANGE APARECIDA DE<br>OLIVEIRA HOELLER | CAMP/RSUL | Q ಿ 😼  |
| BRINQUEDOTECA: CEM LINGUAGENS                                                                                                    | 0 | SOLANGE APARECIDA DE<br>OLIVEIRA HOELLER | CAMP/RSUL | Q 🐉 😽  |
| entre entre de la construir de la construir de la construir de la construir de la construir de la construir de                                                                             | 0 | ANDRE DA COSTA                           | CAMPBOLI  | 0.0    |

4) Preencha o formulário e clique em "Registrar-se como Interessado", conforme imagem abaixo.

| 👹 Ensino 🧉 Pesquisa 🤝 Extensão 🥋 Monitoria 🧠 Ações Associadas 🍒 Bolsas 🔝 Estágio 🎯 Relações Internacionais 😹 Outros                                                                                        |  |  |  |  |  |  |  |
|----------------------------------------------------------------------------------------------------|--|--|--|--|--|--|--|
| Portal do Discente > Confirmação de Inscrição para seleção de Ação de Extensão                                                                                                    |  |  |  |  |  |  |  |
|                                                                                                    |  |  |  |  |  |  |  |
|                                                                                                    |  |  |  |  |  |  |  |
| Dados da Ação de Extensão                                                                                                    |  |  |  |  |  |  |  |
|                                                                                                    |  |  |  |  |  |  |  |
| Código: PJ119-2021                                                                                                    |  |  |  |  |  |  |  |
| Título da Ação:<br>PRESTAÇÃO DE DIAGNÓSTICO DE DOENÇAS DE PLANTAS ENCAMINHADAS PELAS SECRETARIAS MUNICIPAIS DE<br>AGRICULTURA, CASAS AGROPECUÁRIAS E PRODUTORES RURAIS DA REGIÃO DO ALTO VALE DO ITAIAÍ/SC |  |  |  |  |  |  |  |
| Coordenação: LEANDRO LUIZ MARCUZZO                                                                                                    |  |  |  |  |  |  |  |
| Tipo da Ação: PROJETO                                                                                                    |  |  |  |  |  |  |  |
| Município de Realização:                                                                                                    |  |  |  |  |  |  |  |
| Espaço de Realização:                                                                                                    |  |  |  |  |  |  |  |
| Unidade Proponente: CAMPUS RIO DO SUL                                                                                                    |  |  |  |  |  |  |  |
| Outras Unidades Envolvidas:                                                                                                    |  |  |  |  |  |  |  |
| Área Temática Principal: CIÊNCIAS AGRÁRIAS                                                                                                    |  |  |  |  |  |  |  |
| Área do CNPq: Ciências Agrárias                                                                                                    |  |  |  |  |  |  |  |
| Fonte de Financiamento: FINANCIAMENTO INTERNO (EDITAL Nº 12/2021. BOLSAS DE EXTENSÃO-2021/2022. RIO DO SUL)                                                                                                |  |  |  |  |  |  |  |
| Tipo de Cadastro: SUBMISSÃO DE PROPOSTA                                                                                                    |  |  |  |  |  |  |  |
|                                                                                                    |  |  |  |  |  |  |  |
|                                                                                                    |  |  |  |  |  |  |  |
|                                                                                                    |  |  |  |  |  |  |  |

## Atenção!

Caso os dados estejam desatualizados, atualize em Meus Dados

| DADOS DO ALUNO    |                                                                 |  |  |  |  |  |
|-------------------|-----------------------------------------------------------------|--|--|--|--|--|
| E-mail:           | emailfake@fakedomain.com                                        |  |  |  |  |  |
| Telefone          | 99999-9999                                                      |  |  |  |  |  |
| Qualificações: \$ |                                                                 |  |  |  |  |  |
| Currículo Lattes  |                                                                 |  |  |  |  |  |
|                   | Registrar-se como Interessado Mais detalhes desta Ação Cancelar |  |  |  |  |  |
|                   |                                                                 |  |  |  |  |  |

\* Campos de preenchimento obrigatório.

O docente responsável pelo projeto irá analisar os candidatos e fazer a seleção.

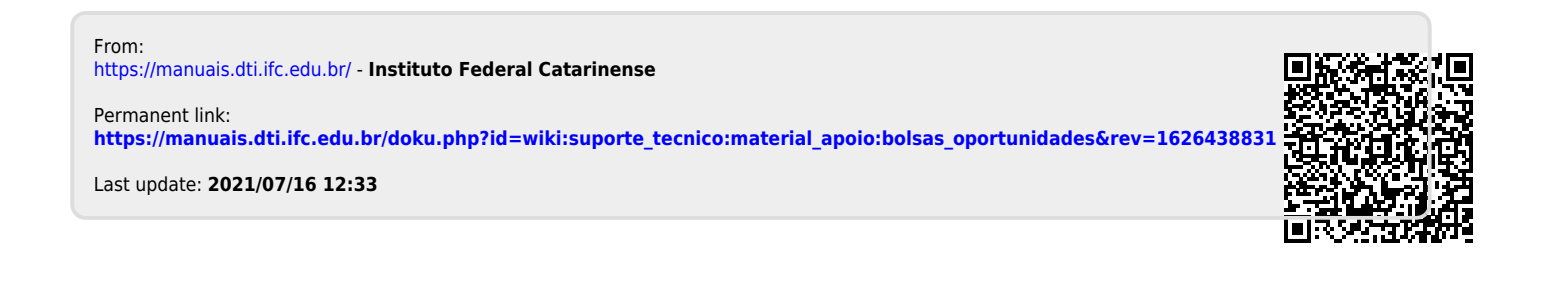